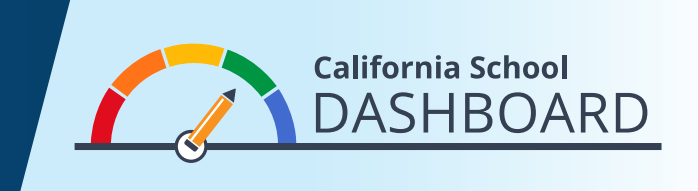

## كيفية الاطلاع على أداء مدرسة أو منطقة تعليمية على Dashboard لعام 2019

- 1. يمكن الاطلاع على Dashboard (لوحة البيانات المدرسية) على /https://www.caschooldashboard.org.
  - للاطلاع على نتائج تخص مدرسة أو منطقة تعليمية، اكتب اسم المدرسة أو المنطقة في شريط البحث.

| Find School or District | Near City or County | 2019 🗢 | a |
|-------------------------|---------------------|--------|---|

.3 بعد اختيار مدرستك أو منطقتك، سيتم عرض أدائها الإجمالي بالنسبة لمقاييس الولاية والمقاييس المحلية.

| College/Career | English Language Arts | Mathematics | Basics: Teachers, Instruction |
|----------------|-----------------------|-------------|-------------------------------|
| $\bigcirc$     | $\frown$              |             | inaccitais, racinees          |
| Blue           | Green                 | Yellow      | STANDARD MET                  |

4. أسفل النظرة العامة على الأداء، سوف تجد معلومات عن قطاع الطلاب.

| LEARN MORE             | LEARN MORE                         | LEARN MORE       | LEARN MORE   |
|------------------------|------------------------------------|------------------|--------------|
| Enrollment             | Socioeconomically<br>Disadvantaged | English Learners | Foster Youth |
| 2,310                  | 27.1%                              | 0.6%             | 0.5%         |
| iew More Information 🔿 |                                    |                  |              |

5. إذا قمت بالانتقال لأسفل الصفحة ستجد معلومات أكثر تفصيلا عن كل مقياس من مقاييس الولاية ومن المقاييس المحلية. يتم تنظيم مقاييس الولاية والمقاييس المحلية في إطار ثلاثة مجالات: الأداء الأكاديمي، والمشاركة الأكاديمية، والظروف والمناخ. يتم عرض أداء مجموعات الطلاب أيضًا بشكل بارز على Dashboard.

في المثال المعروض على شكل بطاقة على اليسار، حصلت المدرسة على لون الأداء الأصفر فيما يخص الغياب المتكرر لأنه (1) في السنة الحالية، كان 8.1 في المئة من الطلاب غائبين بشكل مزمن، و (2) على مدار سنة، انخفض معدل الغياب المتكرر بشكل طفيف فقط (بنسبة 0.1 في المئة)، وبالتالي تم وضع المدرسة في المستوى "مستقر".

أسفل كل مقياس من مقاييس الولاية، يوجد تقرير الإنصاف والمساواة. يعرض هذا التقرير عدد مجموعات الطلاب التي تقع في كل مستوى أداء (لون) لهذا المقياس. يُظهر هذا المثال عدد مجموعات الطلاب في كل لون. أحمر: 0، برتقالي: 1، أصفر: 2، أخضر: 2، أزرق: 0.

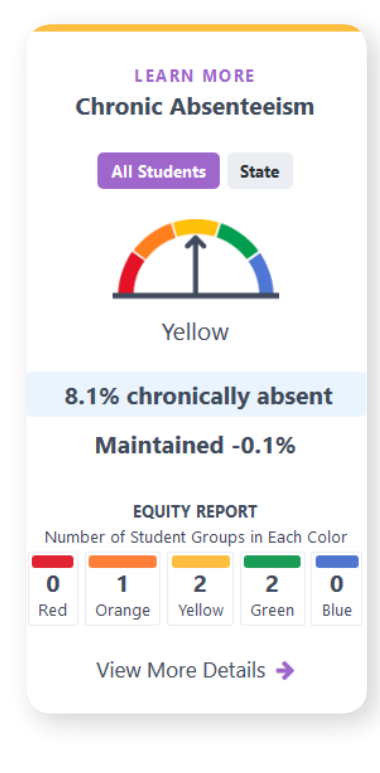

6. إذا قمت باختيار الرابط View More Details (اطلع على مزيد من التفاصيل) أسفل تقرير الإنصاف والمساواة، فسيتم توجيهك إلى صفحة تقدم معلومات مفصلة حول أداء مجموعات الطلاب فيما يخص هذا المؤشر.

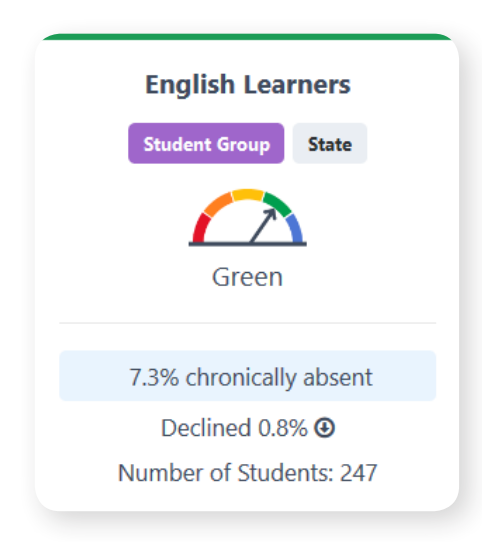

لمزيد من المعلومات، يرجى زيارة صفحة الموقع الإلكتروني California Accountability Model. https://www.cde.ca.gov/ta/ac/cm/index.asp على الرابط https://www.cde.ca.gov/ta/ac/cm/index.asp.